# **Function "Set Server"**

## Description

Alarm sources are always assigned to an executing server. The connection between alarm source and server can be configured in the Alarm Source Configuration (cf. "New Alarm Source") or in the window (Alarm) "Configuration" via the button "Set Server."

- In the window (Alarm) "Configuration," mark your alarm source with the mouse and click on the button "Set Server."
- The window "Set Executing GridVis" will appear.

### Fig.: Window (Alarm) "Configuration" - Alarm sources "Set Server"

| and the first                |            |                                                                               |                              |                  |                         |                           |                       | 0 - 0 - 0        |
|------------------------------|------------|-------------------------------------------------------------------------------|------------------------------|------------------|-------------------------|---------------------------|-----------------------|------------------|
| Ele Edit View Icols Window b | Help       |                                                                               |                              |                  |                         |                           | 9                     |                  |
| 🐸 😼 🛰 🖻 🤚                    | 9 (° 🕬     |                                                                               | 😱 🛷 🤱 🗏 🖉                    |                  |                         |                           |                       |                  |
| Projects #                   | Querview N | Undow 💷 🦲 Alarms (p                                                           | roject_03] II 🦲 Configuratio | n (project_03) a |                         |                           |                       |                  |
| 10 D Models                  | * Mana     | Plans Sources dd new Source Edit Source() Debte Refeat Set Server Olev server |                              |                  |                         |                           |                       |                  |
| 8-100 00                     | Name       | Description                                                                   | Executing server             | Alarm plan       | ⇔ Created               | Updated                   | Source Property       | es.              |
| J Jasic Templates            | 🔒 Access   | bity t UNISSI 2-Genit1                                                        | GridVis Service              | E-mal for faller | 9/28/15 8:25:13 AM584   | 12/4/17 2:17:38 PH/330    | Oescription           | enal             |
| S-M Graph                    | B Device   | synch Device sync                                                             | GridVis Service              | E-mal for fakere | 9/25/15 8:27:21 AM 472  | 12/4/17 2:19:25 PH/568    | Undated               | 12/4/17 2:16:07  |
| and Fronts Alleronts         | 🗍 🔒 enal   | enal                                                                          | GridVis Service              | Escalation       | 10/4/15 2:51:46 PM 802  | 23/4/16 2:54:58 PH/221    | Alarm plan            | Escalation       |
| Alam Management              | e 🔒 Device | is not email                                                                  | GridVis Service              | Escalation       | 11/30/17 2:02:53 /9/048 | 12/4/17 2:16:07 /9(424    | Executing server      | GridVits Service |
| 8 B Detabase (JanDB)         |            |                                                                               |                              |                  |                         |                           |                       |                  |
| Generic modbus profiles      |            |                                                                               |                              |                  |                         |                           |                       |                  |
| S S Time Hanagement          | -          |                                                                               |                              |                  |                         |                           |                       |                  |
| ValueExplorer Window =       | -          |                                                                               |                              |                  |                         |                           |                       |                  |
| online Historical values     |            |                                                                               |                              |                  |                         |                           |                       |                  |
| MG512 - TD                   | 8          |                                                                               |                              |                  |                         |                           |                       |                  |
| 🕖 Voltage                    | ~          |                                                                               |                              |                  |                         |                           |                       |                  |
| Current                      | - E        |                                                                               |                              |                  |                         |                           |                       |                  |
| ROH degreetic                |            |                                                                               |                              |                  |                         |                           |                       |                  |
| D Prequency                  |            |                                                                               |                              |                  |                         |                           |                       |                  |
| Dover                        |            |                                                                               |                              |                  |                         |                           | Device is not as      | ulable 🤅         |
| D Energy                     | -          |                                                                               |                              |                  |                         |                           |                       |                  |
| S Refresh                    |            |                                                                               |                              |                  |                         |                           |                       |                  |
| n Thomas                     |            |                                                                               |                              |                  |                         | NAME AND TAXABLE PARTY OF | Walter and the second |                  |

- Mark your server that will execute the alarm source in the list.Click on the button "Done."
- The column "Executing Server" in the window (Alarm) "Config uration" will show the corresponding server.

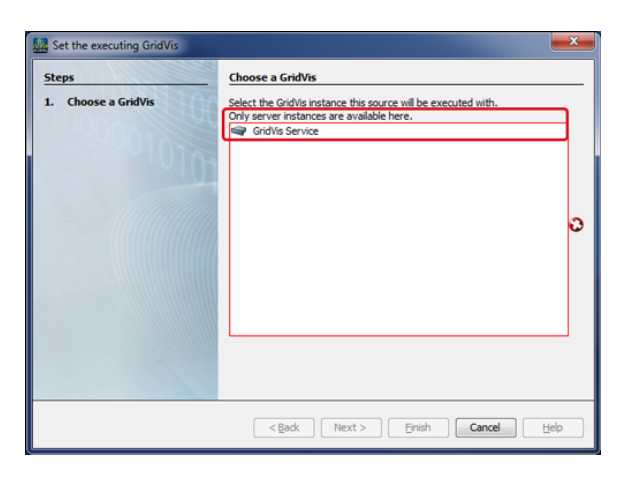

## ATTENTION!

If you want to make changes or alter the name on the GridVis server, go to theserver settings for the GridVis service of your GridVis "Standard" or "Expert" edition (at http://localhost:8080/admin).

- Log in to your GridVis service with your user name and password.
- The window "System" can be opened under "Navigation Menu" --> "Settings" --> "System" (Tab "Server").
- Standard entry (server name): GridVis Service. The server name is an internal name that represents the name of the service in GridVis.

#### Fig.: GridVis - Settings "System" - Tab "Server"

| <b>a</b>       | Devices  | Dashboards    |   |
|----------------|----------|---------------|---|
| Navigation     |          | Server        |   |
| Devices        | <b>1</b> |               |   |
| Dashboards     | Ċ        |               |   |
| Configurators  |          |               |   |
| Settings       | ೆ        | Settings      |   |
| Administration | 2.       | User Settings | đ |
| Help           | 0        | System        | * |
| Release Notes  | æ        | E-Mail        | 9 |
| Licence        | R        |               |   |
| System Info    | Õ        |               |   |

|       | Devices Dashboards     | Jan                                 | <b>itza</b> ° gridvis-energy,,,,,,,,,,,,,,,,,,,,,,,,,,,,,,,,,,,, | Logout   |
|-------|------------------------|-------------------------------------|------------------------------------------------------------------|----------|
| Syste | em 🔅 Server            | Projects                            | R License                                                        |          |
|       |                        | Settings                            |                                                                  | Actions  |
|       |                        | Input                               |                                                                  |          |
| ۲     | Server Name:           | <ul> <li>GridVis Service</li> </ul> | Ø                                                                |          |
| 0     | Base URL:              | http://192.168.1. 8080              | Ø                                                                |          |
| 0     | License:               | ULTIMATE                            |                                                                  | Ŕ        |
| ۲     | Main Project:          | <pre> project_03 </pre>             | Ø                                                                | <b>3</b> |
| ۲     | User Database:         | project_00                          |                                                                  | 1        |
| Δ     | Managed Devices:       | 4 of 22                             |                                                                  | 1        |
| ⚠     | Admin Password:        |                                     | Ø                                                                |          |
|       | Repeat Admin Password: |                                     |                                                                  |          |
|       |                        |                                     |                                                                  |          |
| 0     | ,¢                     | www.janitza.de                      |                                                                  | OKMs7.2  |

## Software: GridVis 7

V 1.0

Related links